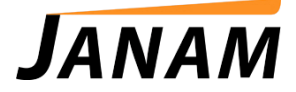

## JanamCare Tutorial: Pairing a Bluetooth Printer to the XM66

Contact: janamcare@janam.com

June 28, 2013

## How to Pair a Bluetooth Printer to the XM66

1. Open the Wireless Manager by tapping the blue wireless icon next to "WiFi: Network Card".

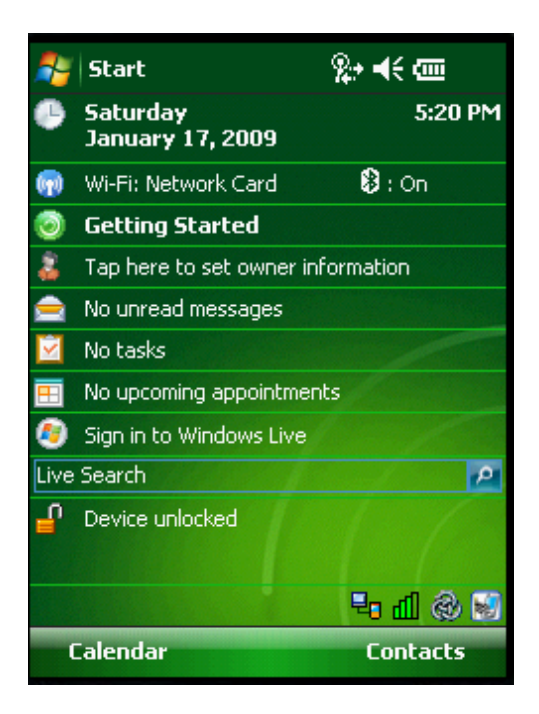

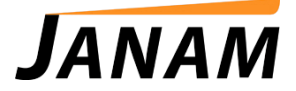

| 🏄 Wireless Mana | ger 👷 📢 🗙    |
|-----------------|--------------|
|                 |              |
| All             | ڻ<br>ا       |
|                 |              |
| Bluetooth       | <u> </u>     |
|                 | On           |
| Wi-Fi           | Ŷ            |
|                 | Network Card |
|                 |              |
|                 |              |
|                 |              |
|                 |              |
| Done            | 🕮 Menu       |

2. Tap the "Menu" icon at the bottom right corner of the screen.

3. Tap "Add". (Make sure that the printer is in a "discoverable" mode.)

| 🐉 Set                             | tings:                      |                               | %;+⊀                            | ok |
|-----------------------------------|-----------------------------|-------------------------------|---------------------------------|----|
| Blueto                            | oth                         |                               |                                 |    |
| Tap Add<br>Bluetoot<br>its settir | l new de<br>h devic<br>ngs. | evice to sear<br>es. Tap on a | ch for other<br>device to modif | ÿ  |
| Conne                             | cted<br>1 new               | device                        |                                 |    |
| Devices                           | Mode                        | COM Ports                     |                                 |    |
|                                   |                             |                               | Add                             |    |

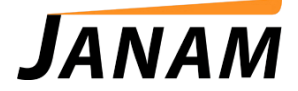

4. Select the printer you would like to add (in this example, it is the MZ220).

| 🎥 Settings                               | %;• €€  |   |
|------------------------------------------|---------|---|
| Select a Bluetooth Device                | 2       | ) |
| Select a device to connect with an Next. | d tap   |   |
| <b>₩</b> Z220                            |         |   |
|                                          | Refresh |   |
| Cancel 🗰                                 | Next    |   |

Enter the passcode. If necessary, consult the printer manual to find the default passcode.

Tap "Next".

| 🐉 Settings                                                       |                   | %;• ◀€                                       |
|------------------------------------------------------------------|-------------------|----------------------------------------------|
| Enter Passcode                                                   | 2                 | 2                                            |
| Enter a passcode to establish a secure<br>connection with MZ220. |                   |                                              |
| Press 'Next' to co<br>required.                                  | ntinue if a passo | ode is not                                   |
| Passcode:                                                        | ****              |                                              |
| 123 1 2 3 4                                                      | 56789             | 0-==+                                        |
| Tab q w e r                                                      | tyui              | o p []                                       |
| CAP a s d                                                        | f g h j k         | 1; 1                                         |
| Shift z x c                                                      | V b n m ,         | 1.11+                                        |
| Ctl áü 🔪 🔪                                                       |                   | $\downarrow \uparrow \leftarrow \rightarrow$ |
| Back                                                             | <b>—</b>          | Next                                         |

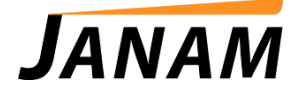

The XM66 will pair with the device. Do not be concerned that its state is Disconnected. At the time this panel appears, it is disconnected.

| 🏂 Settings                                        |                               | %;• <b>€</b> € ok                |
|---------------------------------------------------|-------------------------------|----------------------------------|
| Bluetooth                                         |                               |                                  |
| Tap Add new d<br>Bluetooth devic<br>its settings. | evice to sear<br>es. Tap on a | ch for other<br>device to modify |
| Connected<br>Add new<br>Disconnected<br>MZ220     | device                        |                                  |
| Devices Mode                                      | COM Ports                     |                                  |
|                                                   |                               | Add                              |

5. Tap on the "Com Ports" tab then tap the "New Outgoing Port".

| 🐉 Settings 🛛 👷                                                                                                    | €   | ok |
|----------------------------------------------------------------------------------------------------|-----|----|
| Bluetooth                                                                                                    |     |    |
| After pairing with a device, to set up a<br>port tap New Outgoing Port. For other<br>options, tap and hold an existing port. | CON | 1  |
| New Outgoing Port                                                                                                    |     |    |
|                                                                                                    |     |    |
|                                                                                                    |     |    |
|                                                                                                    |     |    |
|                                                                                                    |     |    |
|                                                                                                    |     |    |
|                                                                                                    |     |    |
| Devices Mode COM Ports                                                                                                    |     |    |
|                                                                                                    |     |    |

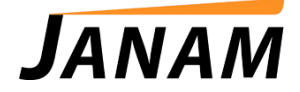

6. Use the drop down box to select "Com5".

| 🐉 Settings        | %→ ◀€  |
|-------------------|--------|
| Bluetooth         | 2      |
| Port:             |        |
| COM5              | •      |
| Secure Connection |        |
|                   |        |
|                   |        |
|                   |        |
|                   |        |
|                   |        |
|                   |        |
|                   |        |
| Back 🚟            | Finish |

Tap "Finish" and then "OK" at the top right corner of the screen.

*IMPORTANT: Make sure that the application that is printing to the Bluetooth printer is set to use Com5.*